# rd-12. CSV ファイルの インポート,エクスポート

## データサイエンス演習

# (R システムを使用)

https://www.kkaneko.jp/de/rd/index.html

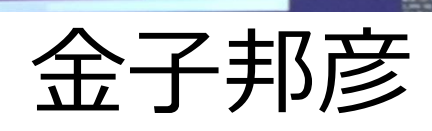

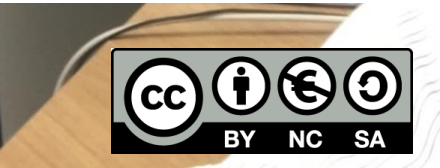

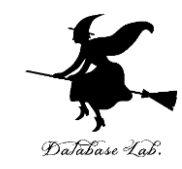

# 12-1 パッケージの追加インス トール

パッケージの設定

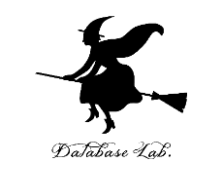

- •次の手順で,必要なパッケージをインストール
- パッケージをインストールするのにインターネット接続が必要
- install.packages("dplyr") を実行

```
> install.packages("dplyr")
Installing package into 'D:/Users/user/Do
(as 'lib' is unspecified)
trying URL 'https://mran.revolutionanalyt
ws/contrib/3.2/dplyr_0.4.3.zip'
```

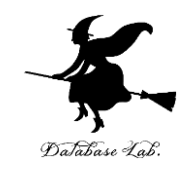

# 12-2 CSV ファイルの インポート, エクスポート

## Excel などとの連携のイメージ

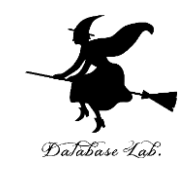

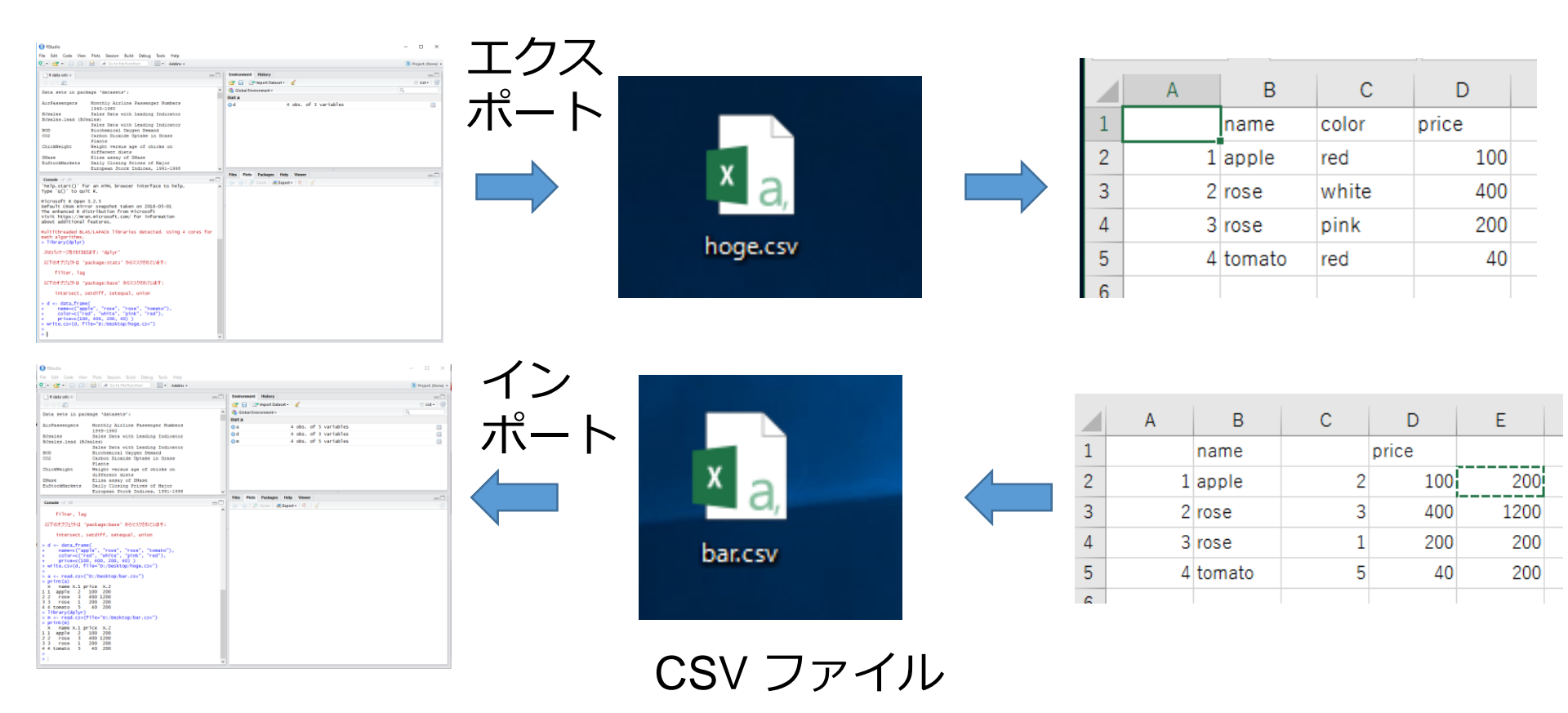

Rシステム

Excel

データフレームをCSVファイルにエクス ポート

```
library(dplyr)
```

```
d <- data_frame(
```

name=c("apple", "rose", "rose", "tomato"),

```
color=c("red", "white", "pink", "red"),
```

```
price=c(100, 400, 200, 40))
```

#### write.csv(d, file="C:/hoge/hoge.csv")

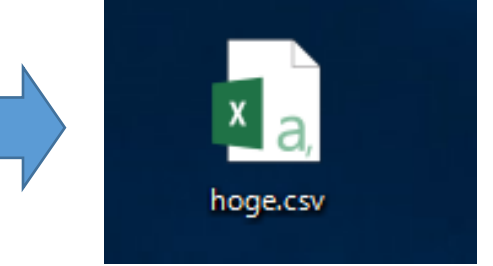

```
> d <- data_frame(
+    name=c("apple", "rose", "rose", "tomato"),
+    color=c("red", "white", "pink", "red"),
+    price=c(100, 400, 200, 40) )
> write.csv(d, file="C:/hoge/hoge.csv")
> ____
```

※「C:/hoge」は作業用のディレクトリ. 前もって作成しておくこと.

## CSV ファイルをエクセルで開いてみる

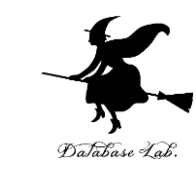

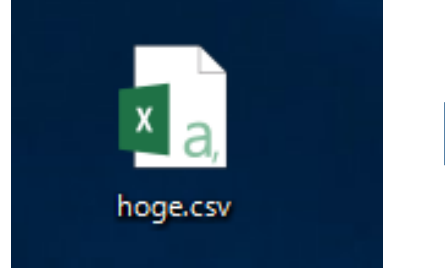

|   | А | В      | С     | D     |  |
|---|---|--------|-------|-------|--|
| 1 |   | name   | color | price |  |
| 2 | 1 | apple  | red   | 100   |  |
| 3 | 2 | rose   | white | 400   |  |
| 4 | 3 | rose   | pink  | 200   |  |
| 5 | 4 | tomato | red   | 40    |  |
| 6 |   |        |       |       |  |

## CSV ファイルを作成してみる

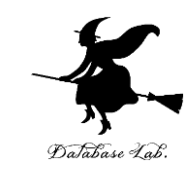

#### ① Excel で次のように作成

② セル E2 に式「=C2 \* D2」

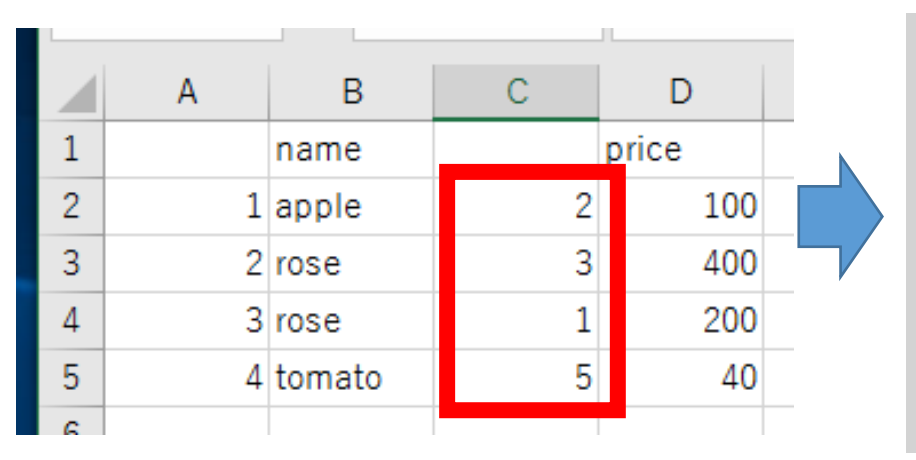

=C2 \* D2  $f_{x}$ SUM  $\times$ Ŧ А С D В Е 1 name price 10 =C2 \* D2 2 1 apple 2 3 400 2 rose 3 3 rose 1 200 4 5 5 40 4 tomato

③ セル E2 を、E3 から E6 にコピー

④「名前を付けて保存」でbar のような名前で CSV 形式で保存

|   | А | В      | С | D     | E    |
|---|---|--------|---|-------|------|
| 1 |   | name   |   | price |      |
| 2 | 1 | apple  | 2 | 100   | 200  |
| 3 | 2 | rose   | 3 | 400   | 1200 |
| 4 | 3 | rose   | 1 | 200   | 200  |
| 5 | 4 | tomato | 5 | 40    | 200  |
| ~ |   |        |   |       |      |

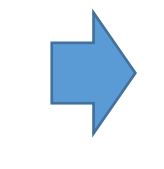

| 个 🧀 デスクトップ           |      |
|----------------------|------|
| bar                  | <br> |
| CSV (カンマ区切り) (*.csv) | 🔓 保存 |
| その他のオノション            |      |

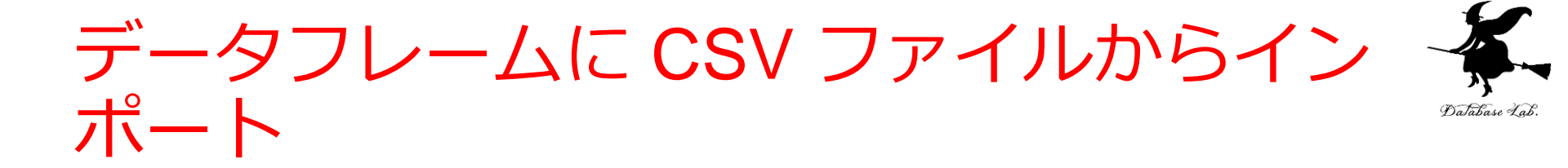

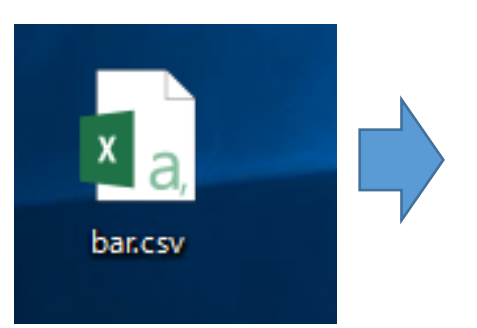

# library(dplyr) m <- read.csv(file="C:/hoge/bar.csv")</pre>

print(m)

#### 値が読み込まれる(CSVファイルには値で記録されている)